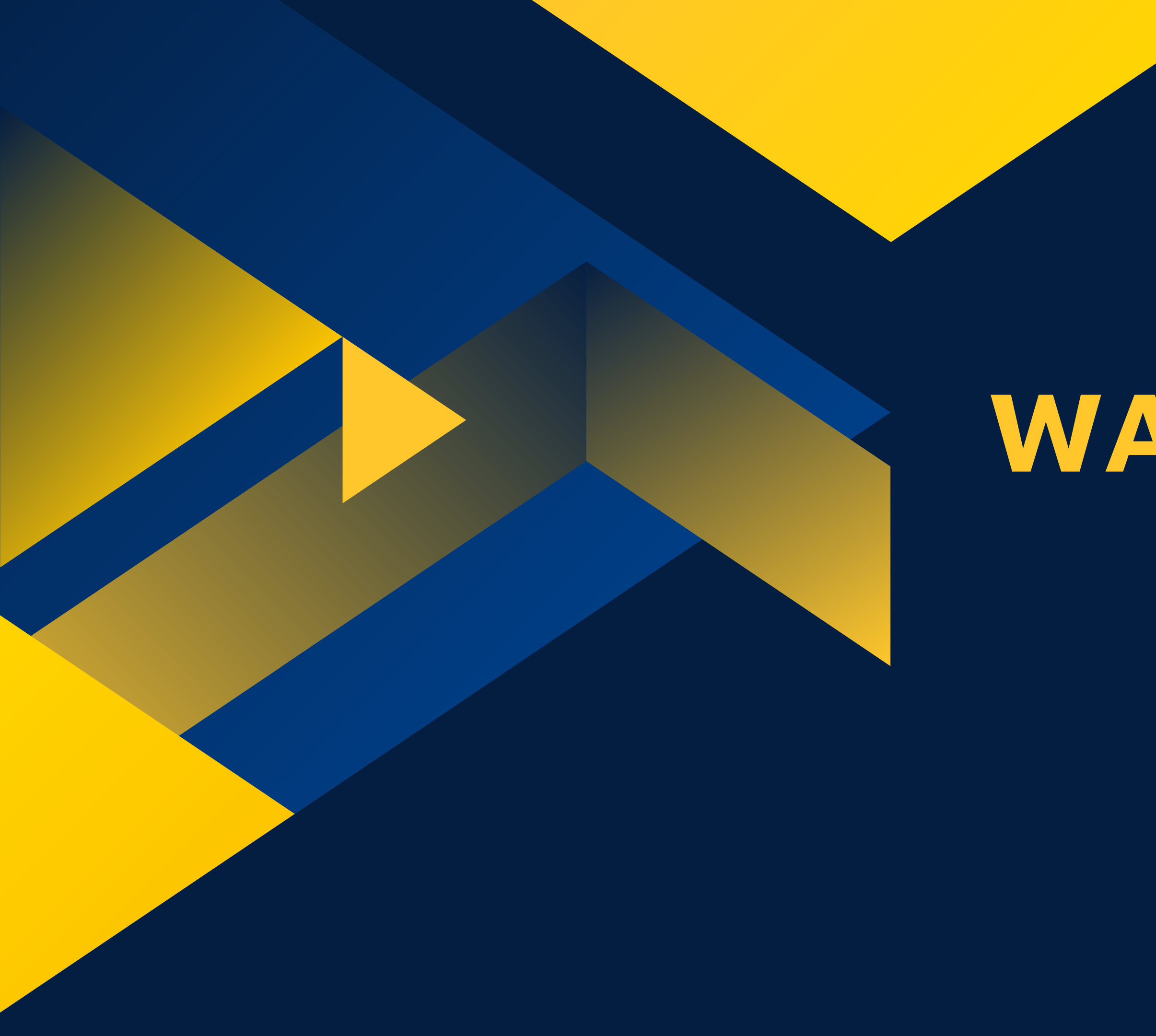

# WATERMARK FACULTY SUCCESS Promotion and Tenure

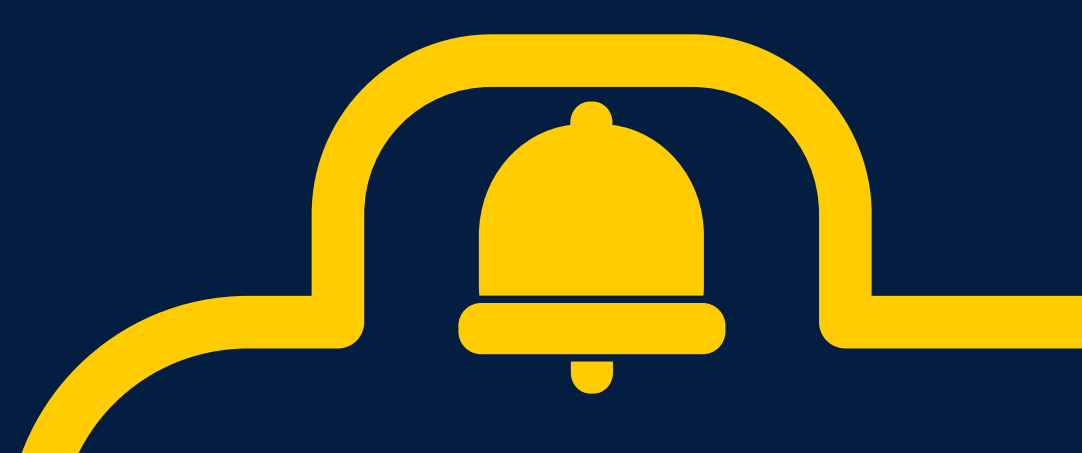

This webinar is being recorded. It will be shared to registrants and may be posted on the ETSU Watermark Faculty Success site.

You are welcome to ask questions during the presentation.

If your question contains sensitive information, please ask after I stop the recording.

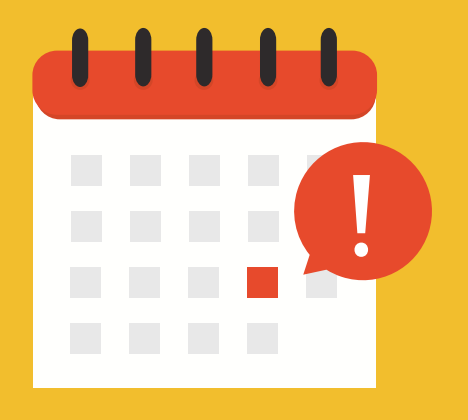

## August 15

Watermark Faculty Success opens for faculty to submit **Promotion/Tenure Dossiers** 

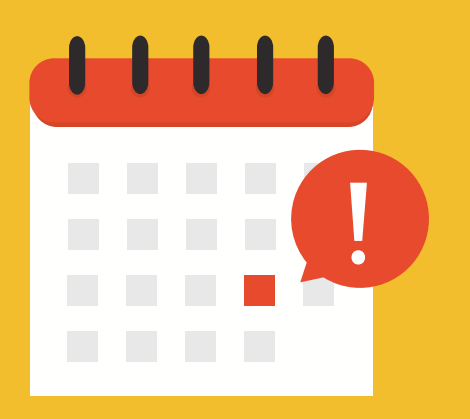

## September 15 **Promotion/Tenure Dossiers** Due

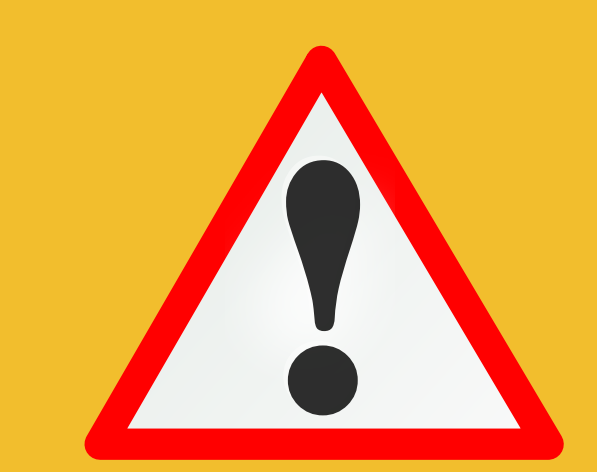

It is highly recommended to begin to prepare your dossier before August 15.

# WHAT DOCUMENTS DO I NEED TO PREPARE?

- Curriculum Vita
- Narrative Statement
- Supporting Document
- Faculty Activity Plans, Reports, and Evaluations
- Course Load
- Student Assessment of Instruction Reports
- Peer Reviews of Teaching Evaluation Forms
- Addendum [optional upload field]
- Comments [optional text field]

Candidate: Ashley Sergiadis

\\_\_\_\_\_

#### FACULTY SUBMISSION FORM FOR PROMOTION

Instructions on how to complete this form are available on ETSU's Watermark Faculty Success website.

| Curriculum Vita*                                                       |                                        |
|------------------------------------------------------------------------|----------------------------------------|
|                                                                        | Drop files here or click to upload     |
| Narrative Statement*                                                   |                                        |
|                                                                        | Drop files here or click to upload     |
| Supporting Document*                                                   |                                        |
|                                                                        | Drop files here or click to upload     |
| Faculty Activity Plans, Reports, and Evaluations in Watermark          |                                        |
|                                                                        | Click here to select prior submissions |
| Faculty Activity Plans, Reports, and Evaluations - Prior to Watermark* |                                        |
|                                                                        | Drop files here or click to upload     |

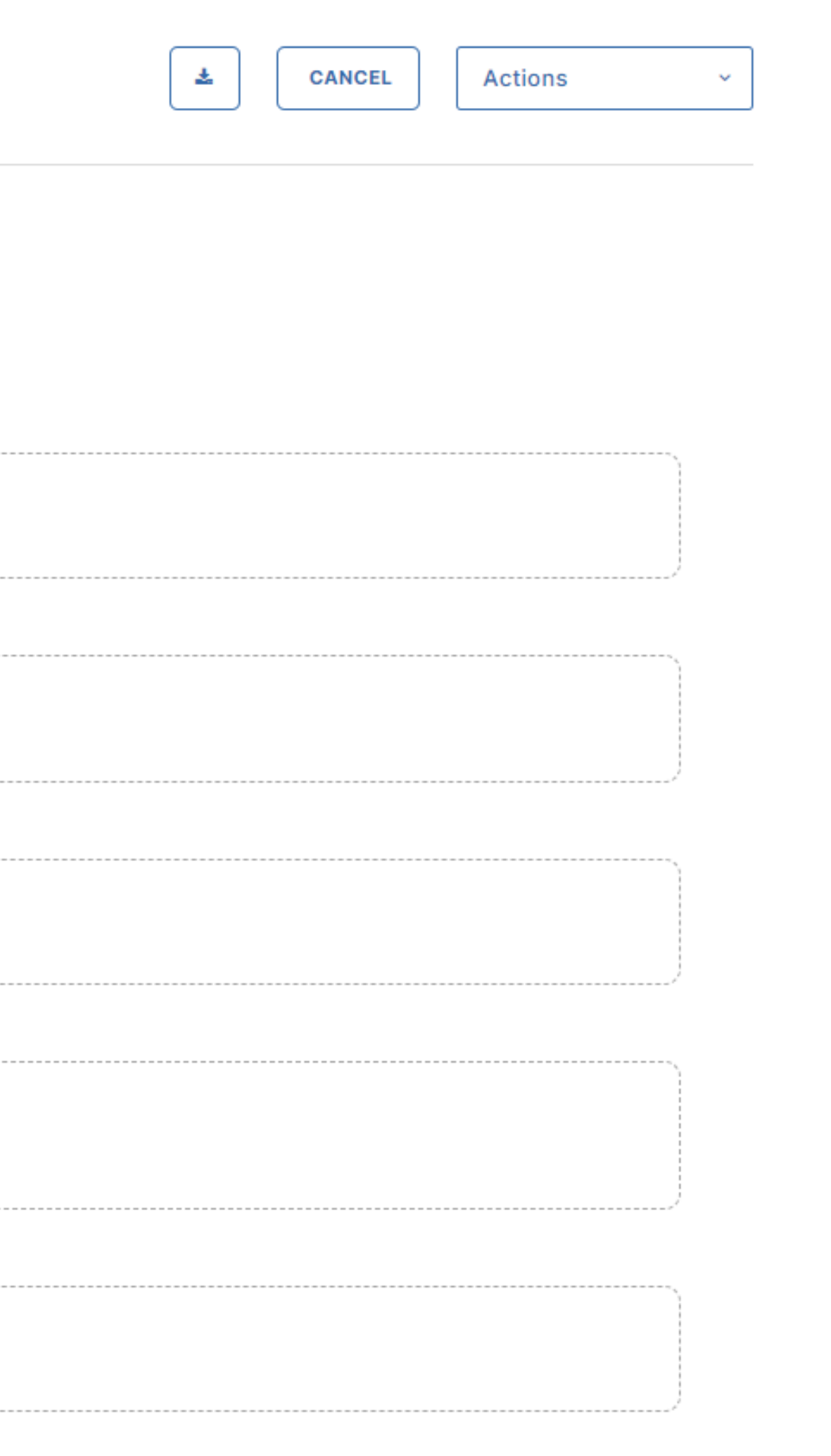

| Course Load*                                     |                                    |
|--------------------------------------------------|------------------------------------|
|                                                  | Drop files here or click to upload |
| Student Assessment of Instruction (SAI) Reports* |                                    |
|                                                  | Drop files here or click to upload |
| Peer Reviews of Teaching Evaluation Forms*       |                                    |
|                                                  | Drop files here or click to upload |
| Addendum                                         |                                    |
|                                                  | Drop files here or click to upload |

#### Comments

| В | i | <u>U</u> | ¶•=• | <u>}</u> ∃ - | ;≣ • | Ē | Ē | Ð | ⊞  | 2      | $\sim$       |
|---|---|----------|------|--------------|------|---|---|---|----|--------|--------------|
| Ä |   |          |      |              |      |   |   |   |    |        |              |
|   |   |          |      |              |      |   |   |   |    |        |              |
|   |   |          |      |              |      |   |   |   |    |        |              |
|   |   |          |      |              |      |   |   |   | Ch | aracte | rs : 0/20000 |

# HOW SHOULD I PREPARE THE DOCUMENTS?

- For each required field, upload a singular PDF. Use bookmarks and/or links in the PDF to help reviewers browse.
  - <u>Bookmarks in Adobe PDF</u> Links in Adobe PDF
- Size limit is one gigabyte per file.
- Choose a short descriptive name for each file. Suggestion: [First and Last Name of Candidate] [Name of Form]
- Faculty Activity Plans, Reports, and Evaluations and **Course Load** fields have additional instructions.

## Faculty Activity Plans, Reports, and Evaluations

| Faculty Activity Plans, Reports, and Evaluations in Watermark                                                                                                    | <b>‹</b>                                                                     |
|----------------------------------------------------------------------------------------------------|------------------------------------------------------------------------------|
| Click he                                                                                                    | re to select prior submissions                                               |
| Select Completed Submissions to Include ×                                                                                                    |                                                                              |
| Choose the reviews to include in your current submission below. To remove a review, uncheck the selection or delete the generated file from the main form. You can use the filter fields to refine the list of prior reviews available. | FAP/FAR/FAE in Waterman<br>the system for inclusion o<br>opens on August 15. |
| Submission Name                                                                                                    |                                                                              |
| Start Year End Year                                                                                                    | FAP                                                                          |
| Selected (1 of 3)<br>Sherrod Library FAR 2022-2023 - Completed October 02, 2023                                                                                                    | m                                                                            |
| Annual Review Sherrod Library FAR 2022-2023 - Completed October 02, 2023                                                                                                    | Faculty Activity Plans, Reports, and Evaluations - Prior to Wate             |
|                                                                                                    | ·                                                                            |

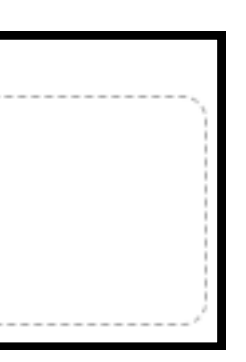

rk can be selected in once the application

#### P/FAR/FAE outside of Watermark ust be uploaded as a single PDF.

ermark\* les here or click to upload

## Course Load

- Enter your course load for the evaluation period.
- Comment on how the reduced course loads resulted in the achievement of the purposes.

PROMOTION Candidate's Course Load

CANDIDATE:

÷

Please enter the candidate's course load for the evaluation period.

| SEMESTER | COURSE<br>NUMBER | COURSE TITLE | CREDIT<br>HOURS |
|----------|------------------|--------------|-----------------|
|          |                  |              |                 |
|          |                  |              |                 |
|          |                  |              |                 |
|          |                  |              |                 |
|          |                  |              |                 |
|          |                  |              |                 |
|          |                  |              |                 |
|          |                  |              |                 |
|          |                  |              |                 |
|          |                  |              |                 |

If you received reduced course loads during any terms in your evaluation period, indicate when each reduction was given and explain the purpose for which each reduction was given:

Please comment on the degree to which the reduced course loads results the achievement of the purposes described above:

#### **Course Load Document needs to be** completed. Convert Word document into a PDF once completed.

- If you received reduced course
  - loads, indicate when each reduction
  - was given and explain the purpose of the reduction.

# To find a list of your courses for Course Load: In Self Service banner, go to the "Faculty Services" tab and click on "Assignment History".

| GOLDLink<br>Self Service                                             | GOLDLink<br>Self Service                                             | GOLDLink<br>Self Service |  |  |  |  |  |
|----------------------------------------------------------------------|----------------------------------------------------------------------|--------------------------|--|--|--|--|--|
| Personal Information Student Faculty Services Employee Financial Aid | Search Go                                                            |                          |  |  |  |  |  |
| Search Go                                                            | View Assignment History                                              |                          |  |  |  |  |  |
| Faculty and Advisors                                                 | The following represents your class assignment                       | nts                      |  |  |  |  |  |
|                                                                      | Assignment History                                                   |                          |  |  |  |  |  |
| Student Information Menu                                             | Associated Term CRN Course Cours                                     | se                       |  |  |  |  |  |
| Term Selection                                                       |                                                                      |                          |  |  |  |  |  |
| Class Permits and Unofficial Class Roster                            | Fall 2024 83377 CSCI 1120 Advan                                      | 10                       |  |  |  |  |  |
| Class Schedule                                                       | Fall 2024 83498 CSCI 3700 Enabli<br>Fall 2024 83627 CSCI 5050 Docici | in<br>io                 |  |  |  |  |  |
| Course Catalog                                                       | Summer 2024 51984 CSCI 3700 Enabli                                   | in                       |  |  |  |  |  |
|                                                                      | Summer 2024 52169 CSCI 3700 Enabli                                   | in                       |  |  |  |  |  |
|                                                                      | Spring 2024 13682 CSCI 1210 Essen                                    | ti                       |  |  |  |  |  |
| Schedule of Classes Report                                           | Spring 2024 14689 CSCI 5050 Decisi                                   | io                       |  |  |  |  |  |
| Active Assignments                                                   | Spring 2024 14726 CSCI 5730 Enter                                    | pr                       |  |  |  |  |  |
| Assignment History                                                   | Fall 2023 82717 CSCI 1120 Advan                                      | ۱C                       |  |  |  |  |  |
| CRN Selection                                                        | Fall 2023 83174 CSCI 1510 Stude                                      | n                        |  |  |  |  |  |
| Detail Class List                                                    | Fall 2023 83416 CSCI 5050 Decisi                                     | 0                        |  |  |  |  |  |
| Farly Semester Progress Reports                                      | Fall 2023 83484 CSCI 5730 Enter                                      | pr                       |  |  |  |  |  |
| Faculty Detail Schedule                                              | Spring 2023 14286 CSCI 4847 Health                                   | 1                        |  |  |  |  |  |
| Final Grados                                                         | Spring 2023 14289 CSCI 4847 Health                                   | 1<br>ic                  |  |  |  |  |  |
|                                                                      | Spring 2023 14401 CSCI 5050 Decisi                                   | 0                        |  |  |  |  |  |
|                                                                      | Spring 2023 14477 CSCI 5730 Enter                                    | nr                       |  |  |  |  |  |

es Employee Financial Aid

ts, both past and present.

| e Title                  | Credits | Level         | Campus                        | Instr |
|--------------------------|---------|---------------|-------------------------------|-------|
| ced Spreadsheets         | 3.000   | Undergraduate | ETSU, Main                    | WEB   |
| ng Business with IS      | 3.000   | Undergraduate | ETSU, Main                    | WEB   |
| on Support Systems       | 3.000   | Graduate      | ETSU, Main                    | WEB   |
| ng Business with IS      | 3.000   | Undergraduate | ETSU, Main                    | WEB   |
| ng Business with IS      | 3.000   | Undergraduate | ETSU Bluesky Chattanooga Cntr | Conve |
| tials of Web Development | 3.000   | Undergraduate | ETSU, Main                    | Conve |
| on Support Systems       | 3.000   | Graduate      | ETSU, Main                    | WEB   |
| orise Info Systems       | 3.000   | Graduate      | ETSU, Main                    | WEB   |
| ced Spreadsheets         | 3.000   | Undergraduate | ETSU, Main                    | WEB   |
| nt In University         | 3.000   | Undergraduate | ETSU, Main                    | Conve |
| on Support Systems       | 3.000   | Graduate      | ETSU, Main                    | WEB   |
| orise Info Systems       | 3.000   | Graduate      | ETSU, Main                    | Conve |
| Information Systems      | 3.000   | Undergraduate | ETSU, Main                    | Conve |
| Information Systems      | 3.000   | Undergraduate | ETSU, Main                    | Two-V |
| on Support Systems       | 3.000   | Graduate      | ETSU, Main                    | WEB   |
| orise Info Systems       | 3.000   | Graduate      | ETSU, Main                    | Conve |
| rico Info Evotomo        | 2 000   | Craduata      | ETCU Main                     | Two V |

## There are two ways to access the Watermark Faculty Success form for tenure and promotion between August 15-September 15.

| E | ETSU Watermark Fa<br>To: Sergiadis, Ashley | culty Success <notifications@watermarkinsights.com></notifications@watermarkinsights.com>                                                                                                    | 0                                                                                                    | 5            | « | ð | 🔗 🧾   📰   ∙<br>Wed 4/17/2024 9:08 PM |
|---|--------------------------------------------|----------------------------------------------------------------------------------------------------|----------------------------------------------------------------------------------------------------|--------------|---|---|--------------------------------------|
|   |                                            |                                                                                                    |                                                                                                    |              |   |   |                                      |
|   |                                            | Dear Ashley Sergiadis,                                                                                                    |                                                                                                    |              |   |   |                                      |
|   |                                            | It's time to submit your review materials for the following                                                                                                    | ng:                                                                                                    |              |   |   |                                      |
|   |                                            | Process: Promotion to Professor (Clinical) [5                                                                                                    | ergiadis]                                                                                                    |              |   |   |                                      |
|   |                                            | Due Date: Thursday, August 15, 2024 11:59 PM                                                                                                    | LEDT                                                                                                    |              |   |   |                                      |
|   |                                            | If you do not submit your materials by the due date, this<br>Next Step (Department Committee) review.                                                                                                    | ; will automatically advance to                                                                                          | o the        |   |   |                                      |
|   |                                            | This email is to notify you that you may now begin subm<br>promotion within Watermark Faculty Success through Wo<br>Watermark Faculty Success, click on the <i>Workflow</i> butto<br>select <i>Tasks</i> from the dropdown menu to begin uploading | itting your application for<br>orkflow. Once logged in to<br>on at the top of the screen and<br>g your review materials. | I            |   |   |                                      |
|   |                                            | If you do not plan on applying for promotion, withdraw y<br>Actions and selecting Withdraw through the Faculty Sub                                                                                                    | our application by clicking on mission Form.                                                                             |              |   |   |                                      |
|   |                                            | Further instructions on how to complete this form are<br>Faculty Success website. Please contact watermark@et                                                                                                    | available on ETSU's Waterma<br>su.edu with any questions.                                                                | ark          |   |   |                                      |
|   |                                            | ETSU Watermark Faculty Success                                                                                                    |                                                                                                    |              |   |   |                                      |
|   |                                            | SUBMIT REVIEW MATERIALS                                                                                                    |                                                                                                    |              |   |   |                                      |
|   |                                            | If the button above does not work, please copy and past<br>browser's address bar:                                                                                                    | te the following link into your                                                                                          |              |   |   |                                      |
|   |                                            | https://www.digitalmeasures.com/login/etsu/faculty/a<br>e-2ded-4ac4-84ed-06f514a4b52d/step/d2df0310-0737<br>e30c9dc441a2/assignee/2301243?                                                                                                    | <u>pp/workflow/submissions/a9</u><br>7-4e04-aa7b-                                                                        | <u>54687</u> |   |   |                                      |
|   |                                            | embed=workflow:assignee,workflow:subject,workflow<br>b-4ac0-4f16-839a-13e4b69399a1&orgld=1672&person                                                                                                    | <u>/:response&amp;subProcessId=27</u><br>Ild=2301243                                                                     | <u>1f395</u> |   |   |                                      |

#1: Click on "Submit Review" Materials" in the email from Watermark Faculty Success.

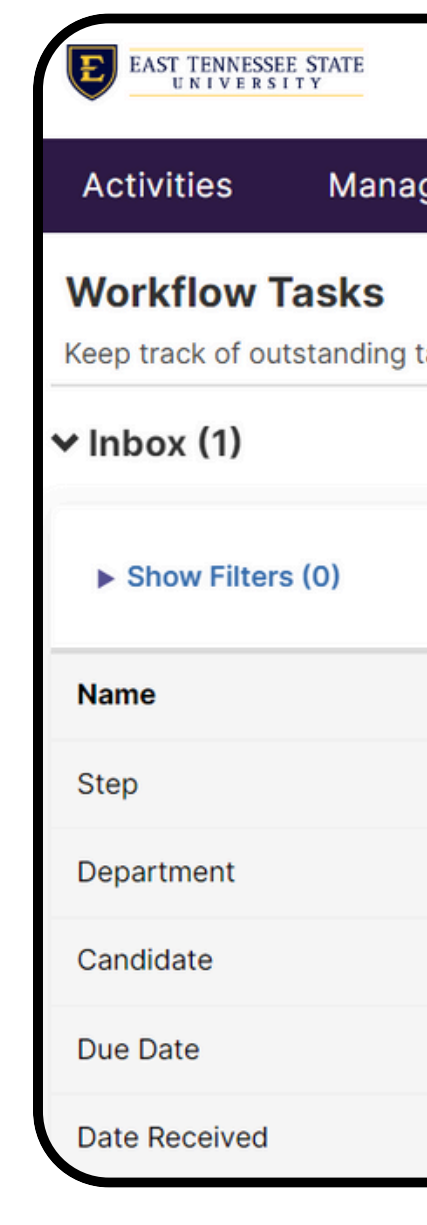

|             |                     |                        |          | ? |  |
|-------------|---------------------|------------------------|----------|---|--|
| ge Data     | Reports             | Workflow 🔻             | Tools 🔻  |   |  |
|             |                     |                        |          |   |  |
| asks in you | r inbox, and view y | our review history.    |          |   |  |
|             |                     |                        |          |   |  |
|             |                     |                        |          |   |  |
|             |                     |                        |          |   |  |
|             | Promotion to Pro    | ofessor (Clinical) [Se | rgiadis] |   |  |
|             | Faculty Submissi    | on                     |          |   |  |
|             | Technology and      | Content Services       |          |   |  |
|             | Me                  |                        |          |   |  |
|             | September 15, 20    | 024 @ 11:59 PM         |          |   |  |
|             | April 18, 2024 @    | 2:05 AM                |          |   |  |
|             |                     |                        |          |   |  |

#### #2: Click on "Workflow" then "Tasks" (if appropriate). Then, click on the name of your application.

#### K Faculty Submission Step - Due September 15, 2024 @ 11:59 PM

Candidate: Ashley Sergiadis

#### FACULTY SUBMISSION FORM FOR PROMOTION

Instructions on how to complete this form are available on ETSU's Watermark Faculty Success website.

Curriculum Vita\*

- In the application, you can save your progress by clicking "Save Draft". • You may choose "Withdraw" if you decide not to apply.
- Once you have completed all required fields, you will have the option to Submit to Next Step. Once clicking "Submit", you cannot make changes to the application.
- If a field is not required by your department, you can upload a document with a statement.
- YOU MUST CLICK SUBMIT BY THE SEPTEMBER 15 DEADLINE TO SUCCESSFULLY SUBMIT YOUR APPLICATION.

|   | Lettons                                    | ~ |
|---|--------------------------------------------|---|
| B | Save Draft                                 |   |
| ~ | Submit to Next Step (Department Committee) |   |
| 0 | Withdraw                                   |   |

# If applying for promotion AND tenure, you will complete one form for tenure and one form for promotion.

Unlike your Annual Evaluations, there is not a report generated by Watermark Faculty Success required this year for promotion and tenure applicants.

You do not need to add any additional information in the "Activities" section of Watermark for promotion and tenure.

#### For additional advice, attend the following workshop:

## **Telling Your Academic Story: Preparing Your Tenure and Promotion Dossier** Tuesday, May 7, 2024 at 10:00 AM – 11:30 AM on Zoom <u>Registration Link</u>

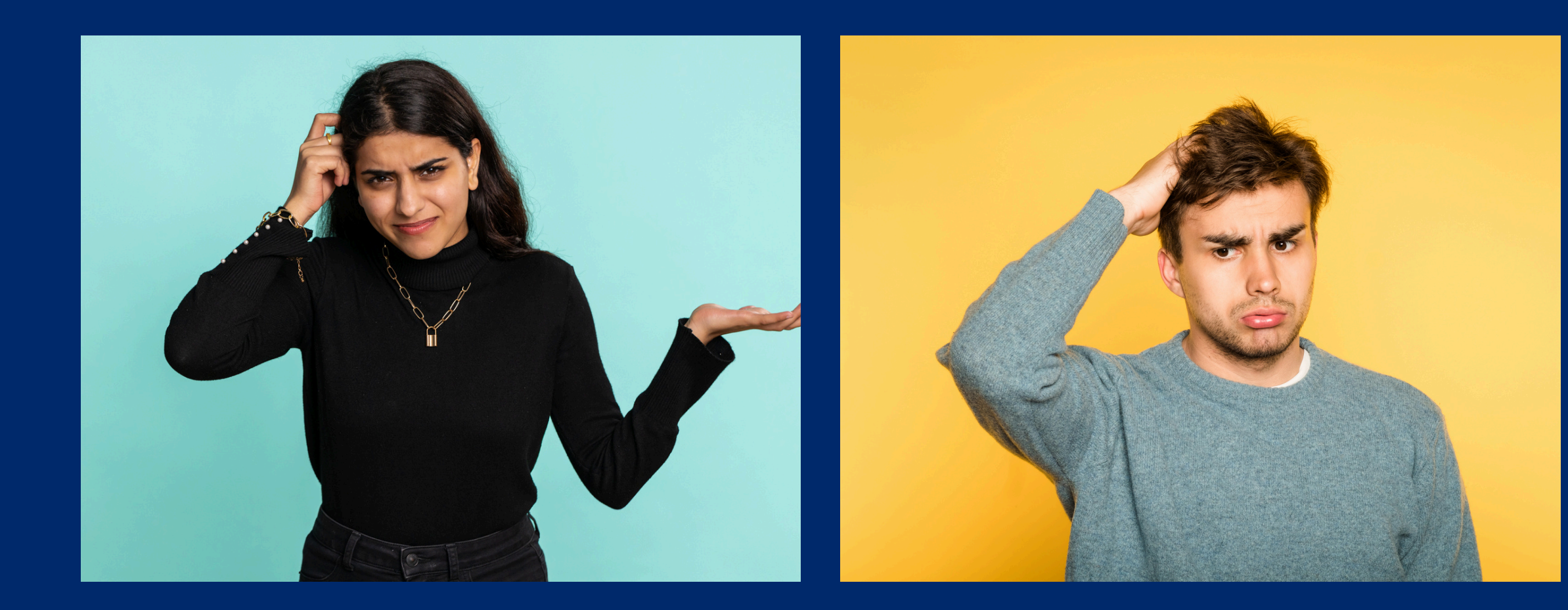

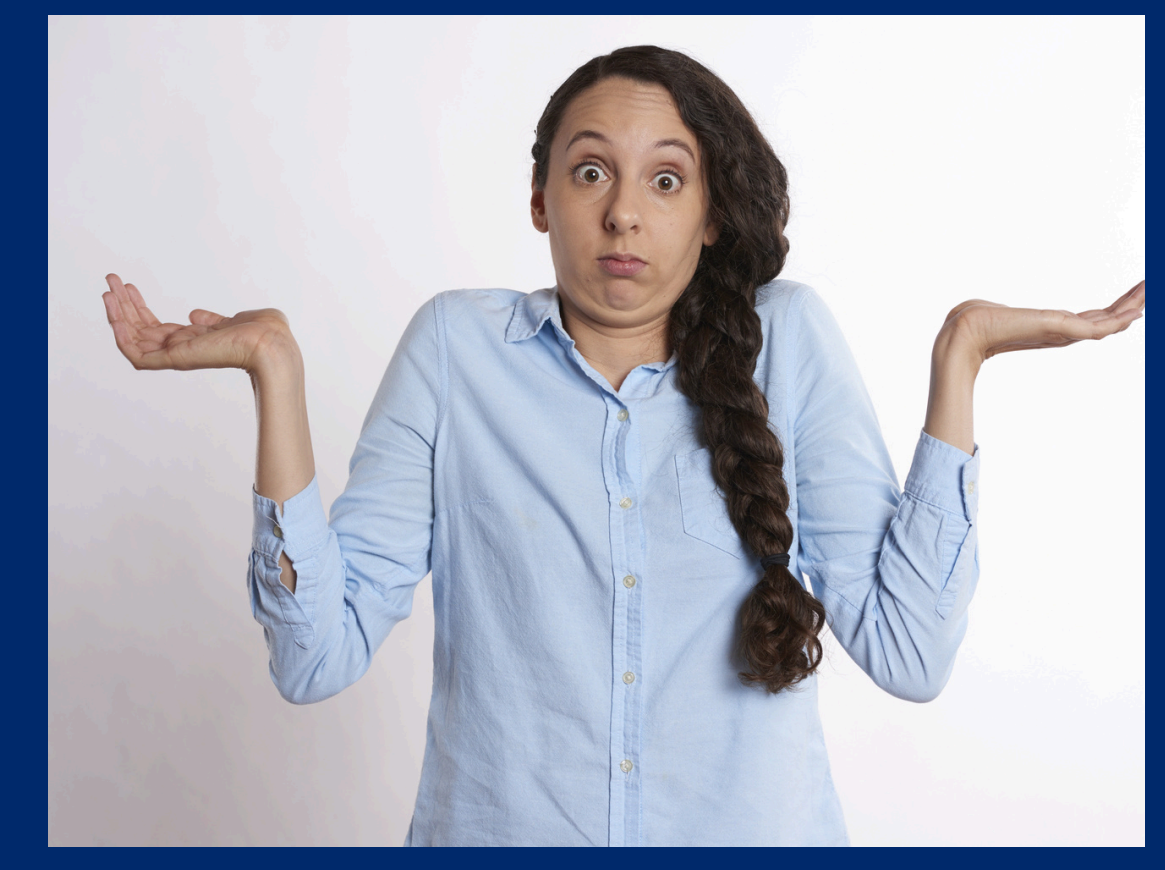

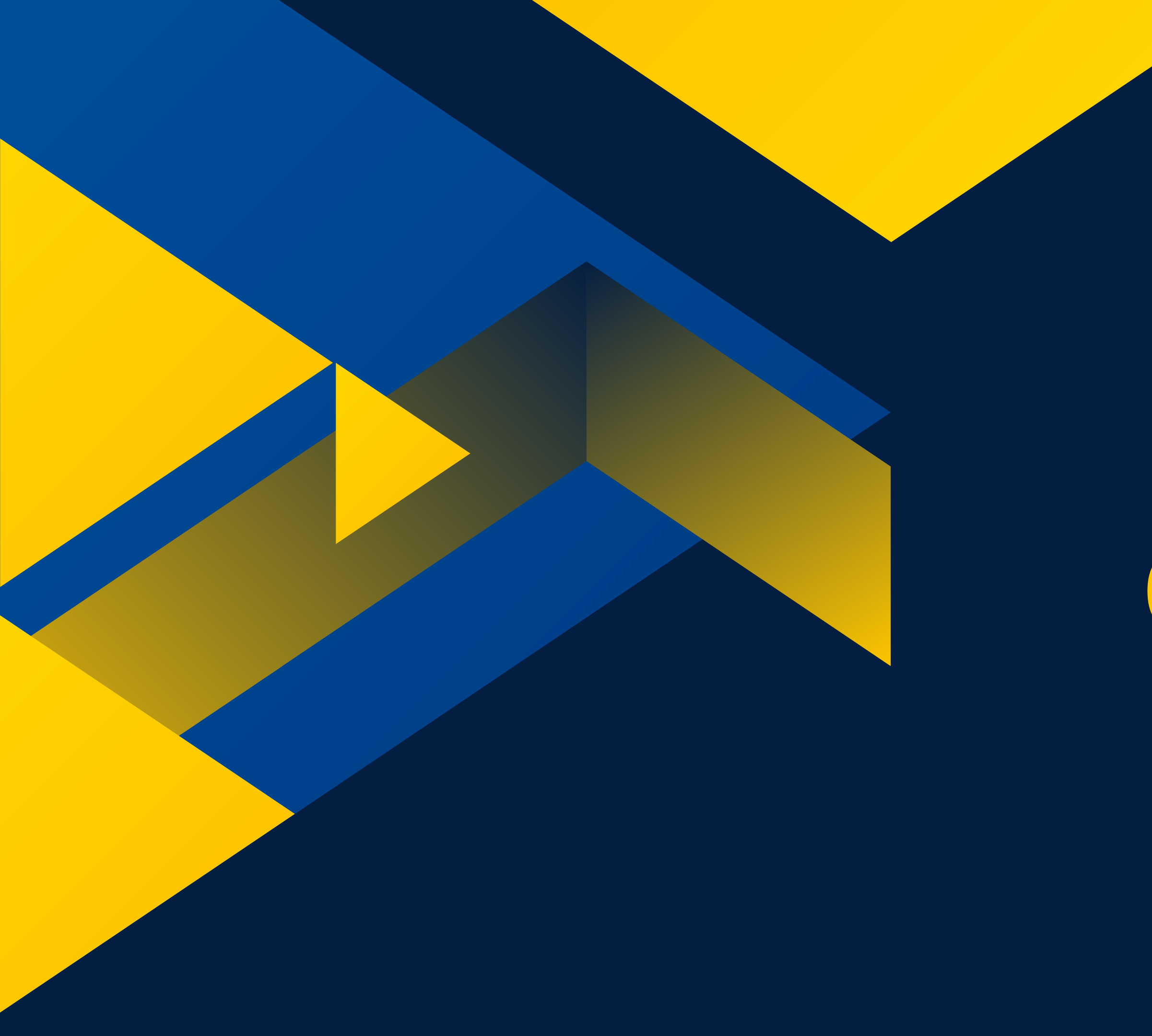

# Questions?

watermark@etsu.edu